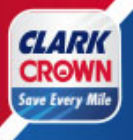

### Loyalty Instructions Verifone Commander Base 53 Featuring C-18 Screen Shots.

Please note, the instructions feature screen shots of the Verifone C-18 with Commander base 53.40. Any Verifone POS Type that has loaded Commander Base 53 can follow these instructions to load the Clark Crown "Save Every Mile loyalty Program.

6/5/2023

v 1.0 (04/27/2023)

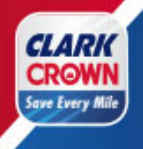

### **Table of Contents**

| Key Support Contact Information4                     |
|------------------------------------------------------|
| Before You Start                                     |
| Setup Loyalty – Logging On to Configuration Manager6 |
| Setup Loyalty – One-Time Password (OTP)7             |
| Setup Loyalty – Loyalty Host Address8                |
| Setup Loyalty – Enable Loyalty                       |
| Setup Loyalty – Enable Alternate Loyalty ID13        |
| Setup Loyalty – PIN Pad Idle Message14               |
| Setup Loyalty – Loyalty Configuration15              |
| Setup Loyalty – Loyalty Card Configuration17         |
| Setup Loyalty – Pump Message20                       |
| Setup Loyalty – Initialize Pump Message21            |
| Setup Loyalty – Setting Up Loyalty Reports21         |
| Setup Loyalty – Completed22                          |

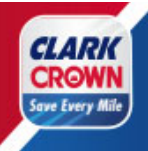

| Setup Verification             | 22 |
|--------------------------------|----|
|                                |    |
| Loyalty Messaging Verification | 22 |
|                                |    |
| Install the Mobile App         | 22 |
|                                |    |
| Test a Transaction at the Pump | 22 |
|                                |    |
| Creating PLU/ UPC              | 23 |

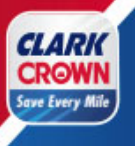

### **Key Support Contact Information**

<u>Verifone</u> Help Desk: 888-889-7829 Choose Option 1 and then Option 1 again. Please have your store Service ID number.

ASM - Contract Services: 888-889-7829, Choose Option 1, then Option 2, and then option 5.

#### Techquidation (2D Scanners)

678-213-4094

PDI (Controlscan/Echosat)

800-371-1118 Ext. 2 for assistance with installing or trouble shooting loyalty equipment.

800-317-1118 Ext. 3 for assistance with loyalty program support.

#### <u>Loyalty</u>

 Velocity Logic
 Loyalty Contractor

 Mobile App or Point Questions:
 saveeverymile@velocitylogicgroup.com

**Clark Crown** 

Client Services- 877-GO-CLARK (877-462-5275) Ext. 9

Barb Nolan, Director POS & Products Email: <u>bnolan@clarkbrands.com</u> Phone Number: 630-940-7003

<u>Loyalty</u>

Mobile App or Point Questions: <u>saveeverymile@velocitylogicgroup.com</u>

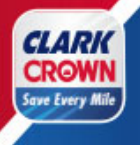

#### **Before You Start**

#### Information Needed

- Verifone Service ID Number This number is needed if you need to reach out to Verifone.
- Clark Crown 4- digit store number
- Verifone Configuration Manager Username and Password

#### Verifone Software

The recommended software version is the latest one that is available from Verifone but at least version 51.42.

The minimum software version to be able to use loyalty is 43.18 but has known issues that have been corrected in future versions.

#### <u>Scanner</u>

It is recommended that you have a 2D Scanner to allow for scanning item barcodes and the loyalty ID within the mobile application.

The recommended scanner is the QD2590 or GD4590, which can be ordered from Techquidation.

(678-213-4094).

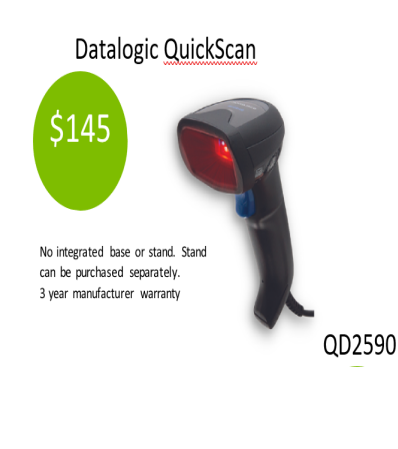

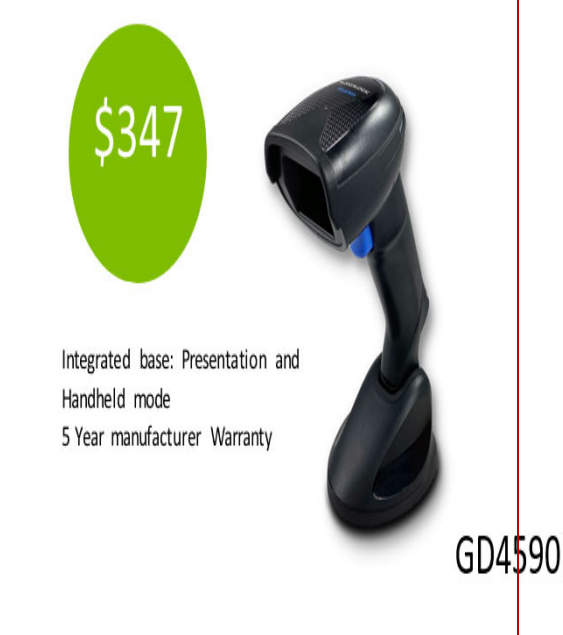

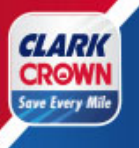

### Setup Loyalty – Logging on to Configuration Manager

- Step 1: Login to the Cashier Workstation Screen
- Step 2: Go to CSR Function (bottom right corner of screen)
- Step 3: Go to Configuration Manager.

Step 4:Enter the Username and Password

# Petroleum/C-Store Control Center

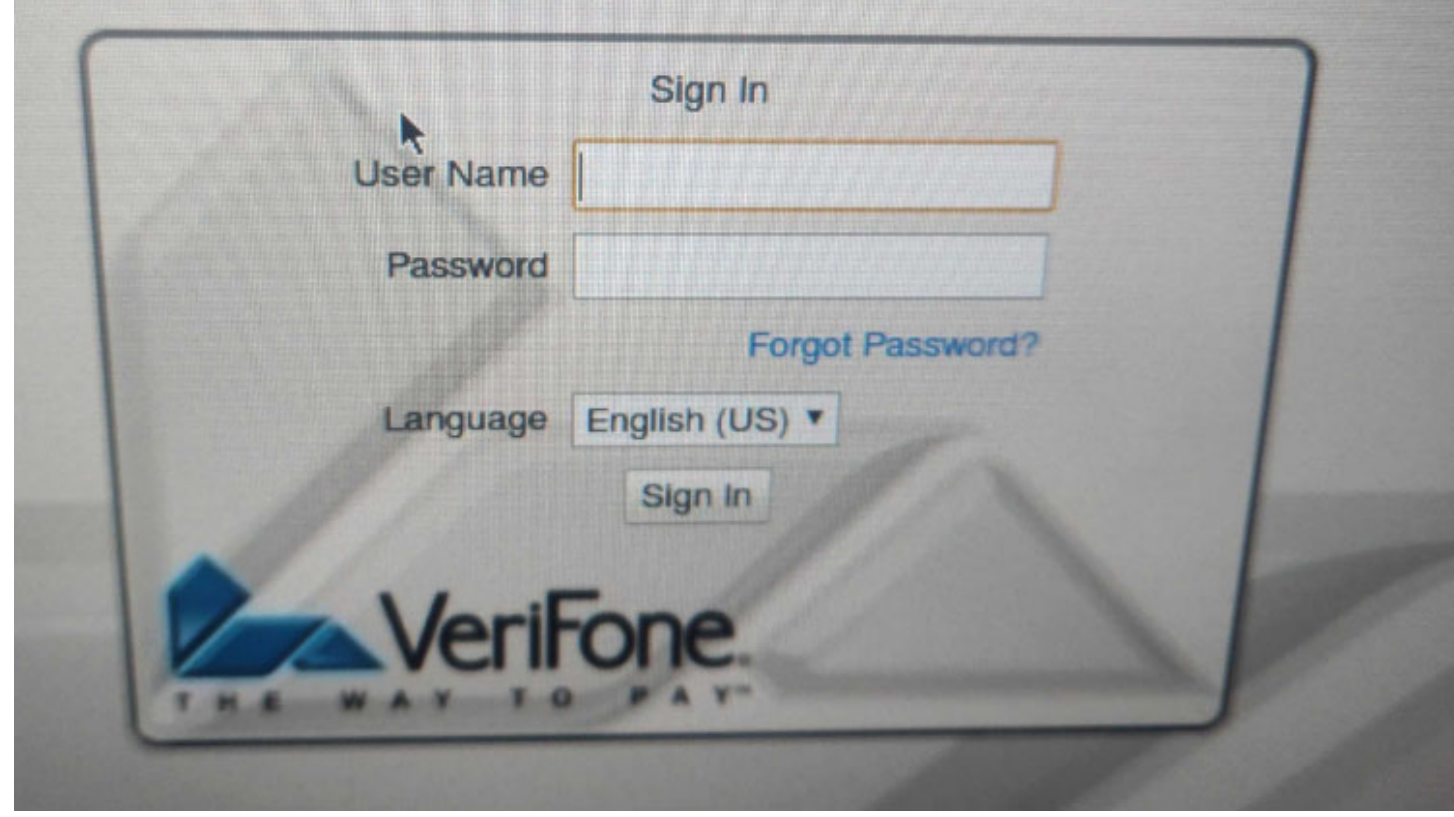

rd and" Click" Sign In

You are now in the Configuration Manager.

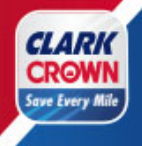

### Setup Loyalty - One-Time Password (OTP)

To update settings in the Configuration Manager, you may be requested to enter a one-time password (OTP). Your screen will show the following below. When this occurs:

#### Step 1:"Click" Generate OTP.

| One-Time Password               |                                 |                     |
|---------------------------------|---------------------------------|---------------------|
| A One-Time Password (OTP) is re | equired to access this function | Enter OTP           |
| One-Time Password               | Generate OTP                    | four-digit<br>code. |
| Ok Cancel                       |                                 |                     |
|                                 | Guidelines to generate an OTP   |                     |

Step 2: Click "Generate the OTP ". This will generate a four-digit one-time password on the Commander. The four- digit one-time password can be found in the box on the lower right corner.

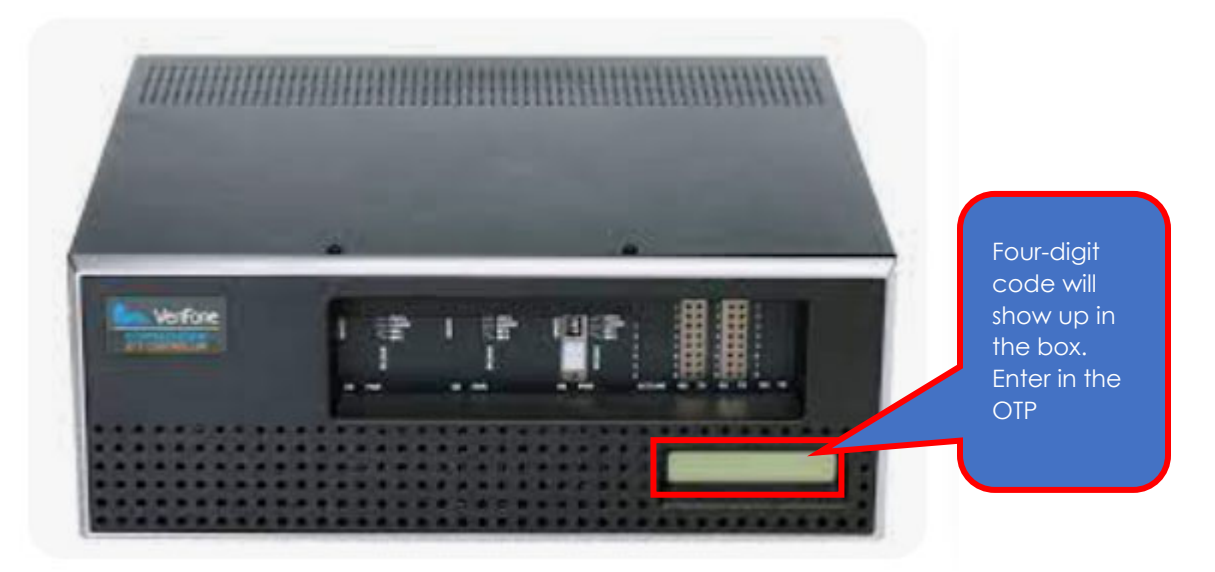

Step 3:

Enter the four-digit number in the One-Time Password box and click Ok.

Result: After the One-Time Password is generated and entered in the One-Time Password window, the Local Area Network Configuration form opens.

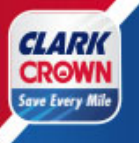

### Setup Loyalty – Loyalty Host Address

Step 1: Go to Initial Setup -> Local Area Network Configuration

| Security | Initial Setup                                                   | Store Operations       | Promos and |
|----------|-----------------------------------------------------------------|------------------------|------------|
|          | Date & Time<br>Registration<br>View Feature In<br>Maintenance O | to<br>ontguration      | •          |
|          | Local Area Neb                                                  | work Contiguration     |            |
|          | Cloud Configure                                                 | nsole<br>stion Manager |            |

Step 2: In this section, you will be generating a new route configuration within the Local Area Network Configuration.

Click "NEW" Under the Device Specific Route which will take you to completing the new route configuration.

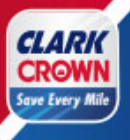

|                                                                                                    |                                                                                                    | and Discounts                                                                                                    | Forecourt Device                                                                                                    | es Payment Controll |
|----------------------------------------------------------------------------------------------------|----------------------------------------------------------------------------------------------------|----------------------------------------------------------------------------------------------------|----------------------------------------------------------------------------------------------------|---------------------|
| Route Type                                                                                                    |                                                                                                    |                                                                                                    |                                                                                                    |                     |
| here type                                                                                                    | Destination                                                                                                    | Gateway                                                                                                    | Netmask                                                                                                    | Service             |
| nost                                                                                                    | 208.112.64.157                                                                                                    | 192.168.40.1                                                                                                    | 255.255.255.255                                                                                                    | Save Every Mile     |
|                                                                                                    |                                                                                                    | New Delete                                                                                                    | H                                                                                                    |                     |
| Select Device controller                                                                                                    | • Selec                                                                                                    | t Register                                                                                                    | Ŧ                                                                                                    |                     |
| Device Specific IP Cont                                                                                                    | figuration ——                                                                                                    |                                                                                                    |                                                                                                    |                     |
| NIC Description                                                                                                    | n                                                                                                    | IP Address                                                                                                    | Configure By<br>DHCP                                                                                                    | Default Route       |
| Isolated payment                                                                                                    | NIC                                                                                                    | 192.168.40.250                                                                                                    | false                                                                                                    | false               |
| Verifone Zone                                                                                                    | 9                                                                                                    | 192.168.31.11                                                                                                    | false                                                                                                    | false               |
| Device Specific Routes                                                                                                    |                                                                                                    |                                                                                                    |                                                                                                    |                     |
| Device Specific Routes<br>Route Type                                                                                                    | Destination                                                                                                    | Gateway                                                                                                    | Netmask                                                                                                    | Service             |
| Device Specific Routes Route Type host                                                                                                    | Destination<br>10.13.17.50                                                                                                    | Gateway<br>192.168.31.31                                                                                                    | Netmask<br>255.255.255                                                                                                    | Service             |
| Device Specific Routes Route Type host network                                                                                                    | Destination<br>10.13.17.50<br>192.168.41.0                                                                                                    | Gateway<br>192.168.31.31<br>192.168.31.31                                                                                                    | Netmask<br>255.255.255.255<br>255.255.255.0                                                                                                    | Service             |
| Device Specific Routes<br>Route Type<br>host<br>network<br>host                                                                                     | Destination<br>10.13.17.50<br>192.168.41.0<br>10.5.55.0                                                                                              | Gateway<br>192.168.31.31<br>192.168.31.31<br>192.168.31.31                                                                                                    | Netmask<br>255.255.255.255<br>255.255.255.0<br>255.255.255.0                                                                                                    | Service             |
| Device Specific Routes Route Type host network host network                                                                                         | Destination<br>10.13.17.50<br>192.168.41.0<br>10.5.55.0<br>172.29.0.0                                                                                | Gateway<br>192.168.31.31<br>192.168.31.31<br>192.168.31.31<br>192.168.31.31<br>192.168.31.31                                                                                                    | Netmask<br>255.255.255.255<br>255.255.255.0<br>255.255.255.0<br>255.255.00                                                                                                    | Service             |
| Device Specific Routes Route Type host network network network network                                                                              | Destination<br>10.13.17.50<br>192.168.41.0<br>10.5.55.0<br>172.29.0.0<br>8.8.0.0                                                                     | Gateway           192.168.31.31           192.168.31.31           192.168.31.31           192.168.31.31           192.168.31.31           192.168.31.31           192.168.31.31           192.168.31.31                                                                                                    | Netmask<br>255.255.255.255<br>255.255.255.0<br>255.255.255.0<br>255.255.0.0<br>255.255.0.0                                                                                                    | Service             |
| Device Specific Routes Route Type host network host network network network network network                                                         | Destination<br>10.13.17.50<br>192.168.41.0<br>10.5.55.0<br>172.29.0.0<br>8.8.0.0<br>64.27.0.0                                                        | Gateway           192.168.31.31           192.168.31.31           192.168.31.31           192.168.31.31           192.168.31.31           192.168.40.1           192.168.40.1           192.168.40.1                                                                                                    | Netmask<br>255.255.255.255<br>255.255.255.0<br>255.255.255.0<br>255.255.0.0<br>255.255.0.0<br>255.255.0.0                                                                                                    | Service             |
| Device Specific Routes Route Type host network network network network network network network network network                                      | Destination<br>10.13.17.50<br>192.168.41.0<br>10.5.55.0<br>172.29.0.0<br>8.8.0.0<br>64.27.0.0<br>63.131.0.0                                          | Gateway           192.168.31.31           192.168.31.31           192.168.31.31           192.168.31.31           192.168.40.1           192.168.40.1           192.168.40.1           192.168.40.1                                                                                                    | Netmask<br>255.255.255.255<br>255.255.255.0<br>255.255.0<br>255.255.0<br>255.255.0<br>255.255.0<br>255.255.0<br>255.255.0                                                                                                    | Service             |
| Device Specific Routes                                                                                                    | Destination<br>10.13.17.50<br>192.168.41.0<br>10.5.55.0<br>172.29.0.0<br>8.8.0.0<br>64.27.0.0<br>63.131.0.0<br>66.70.0.0                             | Gateway           192.168.31.31           192.168.31.31           192.168.31.31           192.168.31.31           192.168.31.31           192.168.40.1           192.168.40.1           192.168.40.1           192.168.40.1           192.168.40.1           192.168.40.1                                                                                                    | Netmask           255.255.255.255           255.255.255.0           255.255.255.0.0           255.255.0.0           255.255.0.0           255.255.0.0           255.255.0.0           255.255.0.0           255.255.0.0           255.255.0.0           255.255.0.0           255.255.0.0           255.255.0.0           255.255.0.0                                                                             | Service<br>Crinds   |
| Device Specific Routes Route Type host network host network network network network network network network network network network network network | Destination<br>10.13.17.50<br>192.168.41.0<br>10.5.55.0<br>172.29.0.0<br>8.8.0.0<br>64.27.0.0<br>63.131.0.0<br>66.70.0.0<br>172.29.46.0              | Gateway           192.168.31.31           192.168.31.31           192.168.31.31           192.168.31.31           192.168.31.31           192.168.40.1           192.168.40.1           192.168.40.1           192.168.40.1           192.168.40.1           192.168.40.1           192.168.40.1           192.168.40.1           192.168.40.1           192.168.40.1                                                                      | Netmask           255.255.255.255           255.255.255.0           255.255.255.0           255.255.0.0           255.255.0.0           255.255.0.0           255.255.0.0           255.255.0.0           255.255.0.0           255.255.0.0           255.255.0.0           255.255.0.0           255.255.0.0           255.255.0.0           255.255.0.0           255.255.0.0           255.255.0.0             | Service             |
| Device Specific Routes                                                                                                    | Destination<br>10.13.17.50<br>192.168.41.0<br>10.5.55.0<br>172.29.0.0<br>8.8.0.0<br>64.27.0.0<br>63.131.0.0<br>66.70.0<br>172.29.46.0<br>172.29.46.0 | Gateway           192.168.31.31           192.168.31.31           192.168.31.31           192.168.31.31           192.168.31.31           192.168.40.1           192.168.40.1           192.168.40.1           192.168.40.1           192.168.40.1           192.168.40.1           192.168.40.1           192.168.40.1           192.168.40.1           192.168.40.1           192.168.40.1           192.168.40.1           192.168.40.1 | Netmask           255.255.255.255           255.255.255.0           255.255.255.0           255.255.0           255.255.0           255.255.0           255.255.0           255.255.0           255.255.0           255.255.0           255.255.0           255.255.0           255.255.0           255.255.0           255.255.0           255.255.0           255.255.0           255.255.0           255.255.0 | Service<br>Crinds   |

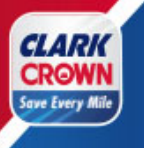

### Step 3: Enter the Loyalty Device Specific Route information as outlined below:

| Route Type:                 | host              |
|-----------------------------|-------------------|
| The Destination Field Enter | 208.112.64.157    |
| The Gateway Field Enter     | 192.168.40.1      |
| Netmask Field Enter         | 255.255.255.255   |
| Service Field Enter         | "Save Every Mile" |

| Route Type | host | •  |     |  |
|------------|------|----|-----|--|
| estination |      | ). | ][  |  |
| Gateway    |      | ]. | -   |  |
| Netmask    |      |    | ]-[ |  |
| Service    |      |    |     |  |

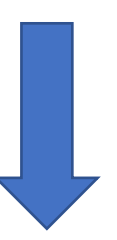

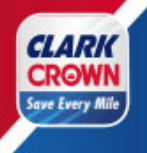

Once Completed the NEW Route Configuration Information should appear as depicted in the screen below.

| Route Type | host   | •      |      |     |
|------------|--------|--------|------|-----|
| estination | 208.   | 112    | 64   | 157 |
| Gateway    | 192.   | 168.   | 40-  | 1   |
| Netmask    | 255.   | 255.   | 255. | 255 |
| Service    | Save E | wery N | tile |     |

Step 4: Click" Save". The new Loyalty Device Specific Route will show up on the screen.

Step 5: Click" Save "at the top of the screen.

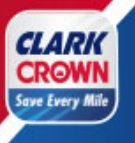

### Setup Loyalty – Enable Loyalty

Step 1: Go to Payment Controller -> POS Configuration

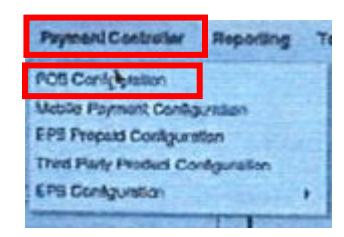

Step 2:Select the POS Tab and" Click "the boxes as indicated below:

| Batch                          |                        |
|--------------------------------|------------------------|
| Batch Close Period DAILY V     |                        |
| -Loyalty-                      |                        |
| Loyalty Enabled                |                        |
| Multiple Loyalty Discoun       | ts in same Transaction |
| Auth on Total                  |                        |
| Force Cash Receipt             |                        |
| EPS PPG precedes POS PP        | 3                      |
| Misc                           |                        |
|                                |                        |
| Message display duration(Secs) | 2                      |

| Loyalty Enabled:                 | Check           |       |
|----------------------------------|-----------------|-------|
| Multiple Loyalty Discounts in sa | me Transaction: | Check |
| Auth On Total:                   | Check           |       |
| Force Cash Receipt:              | Check           |       |
| EPS PPG precedes POS PPG:        | Check           |       |

Step 3: "Click Save at the top of the screen.

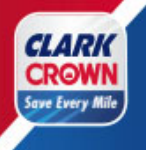

### Setup Loyalty – Enable Alternate Loyalty ID

Step 1: Go to Payment Controller -> EPS Configuration > EPS Global Configuration

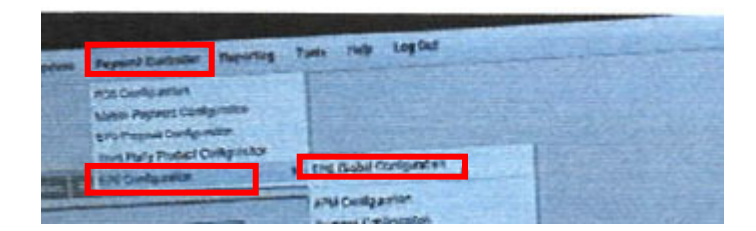

Step 2: From the EPS Global Configuration "Click" the Loyalty Tab Configuration and click the boxes as indicated below:

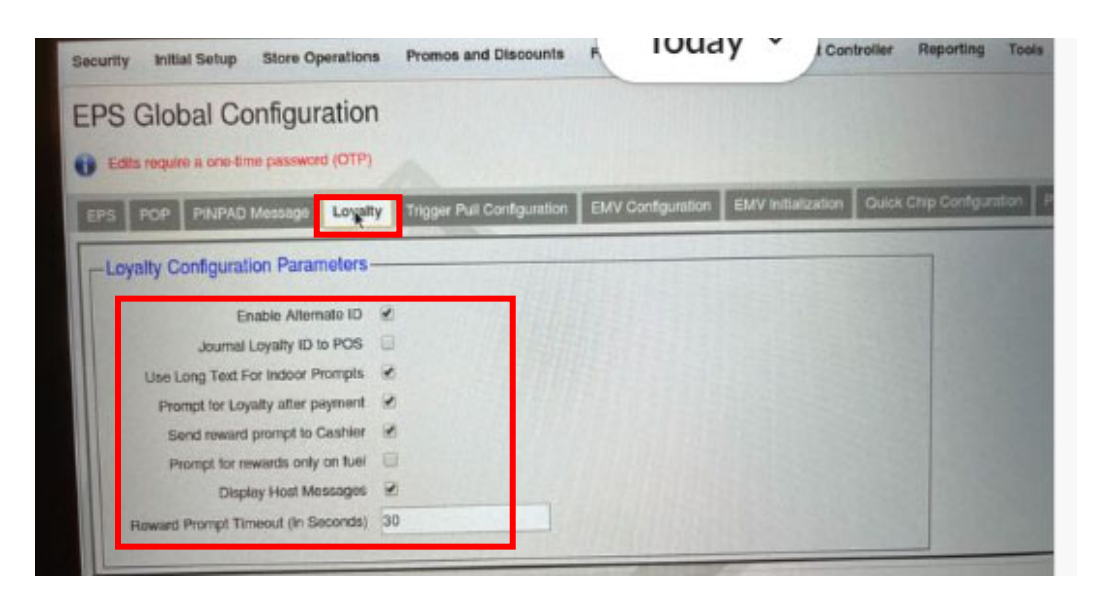

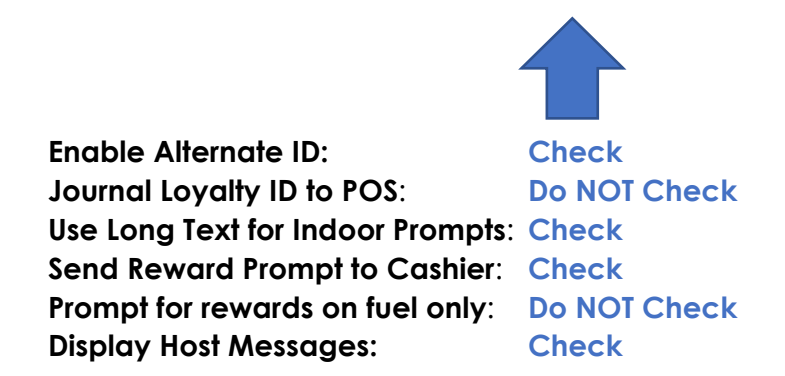

Step 3: "Click" Save at the top of the screen.

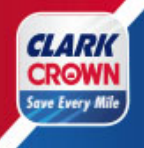

Setup Loyalty – PIN Pad Idle Message

Step 1:Go to the PINPAD Message Tab of the EPS Global Configuration (Payment Controller ->EPS Global Configuration) and enter the information below:

| Security Init                                                                    | al Setup Store                                                                                      | Operations                                           | Promos and Discounts       | Forecourt    | Devices   |
|----------------------------------------------------------------------------------|----------------------------------------------------------------------------------------------------|------------------------------------------------------|----------------------------|--------------|-----------|
| EPS Glo                                                                          | bal Configu                                                                                         | iration                                              |                            |              |           |
| Edits requi                                                                      | re a one-time passw                                                                                 | ord (OTP)                                            |                            |              |           |
| EPS POP                                                                          |                                                                                                    | Loyalty                                              | Trigger Pull Configuration | EMV Configur | ation EMV |
| PINPAD Idle<br>Idle Messag<br>Idle Messag<br>PINPAD Sw<br>Swipe Mes<br>Swipe Mes | e (Line 1) WELCO<br>ge (Line 2) ASK US<br>vipe Message<br>sage (Line 1) ENTE<br>ssage (Line 2) INSE | OME TO CLA<br>S ABOUT LOY<br>ER LOYALTY<br>RT PAYMEN | RK<br>YALT<br>OR<br>T CARI |              |           |
|                                                                                  |                                                                                                    |                                                      |                            |              |           |

| Idle Message (Line 1):  | WELCOME TO [NAME OF BUSINESS] |
|-------------------------|-------------------------------|
| Idle Message (Line 2):  | ASK US ABOUT LOYALTY          |
| Swipe Message (Line 1): | ENTER LOYALTY ID OR           |
| Swipe Message (Line 2): | INSERT PAYMENT CARD           |

Step 3: "Click" Save at the top of the screen.

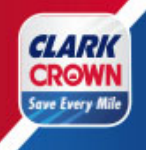

#### Setup Loyalty – Loyalty Configuration

Step 1: Go to Payment Controller -> EPS Configuration -> PCATS01 Loyalty Configuration (if you have another loyalty program setup in PCATS01, select the next available PCATS number)

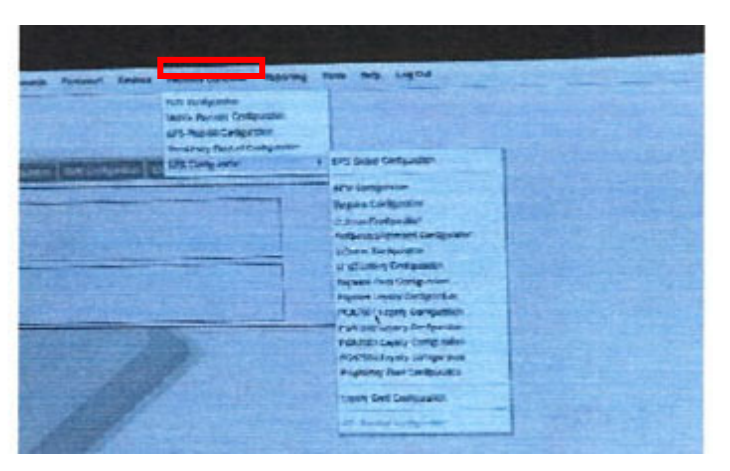

Step 2:In the Loyalty Configuration, you will need to set up the loyalty program with the<br/>following information within the red box. The information is below the screen pictured.

|                                                                                                    | ле)                                                                                                    |  |
|----------------------------------------------------------------------------------------------------|----------------------------------------------------------------------------------------------------|--|
| etwork                                                                                                    |                                                                                                    |  |
| FEP En                                                                                                    | abled 🖌                                                                                                    |  |
| Dea                                                                                                    | aler ID 30-9997                                                                                                    |  |
|                                                                                                    |                                                                                                    |  |
| Program I                                                                                                    | Name SAVE EVERY MILE                                                                                                    |  |
| Loyalty Offline Receipt Mes                                                                                                    | ssage LOYALTY OFFLINE                                                                                                    |  |
| Enable Barcode                                                                                                    | Scan 🕑                                                                                                    |  |
| Display Lovalty Fep Offline to Hybrid                                                                                            | Cards                                                                                                    |  |
| Display FEP Inside for multiple lo                                                                                               | ovalty                                                                                                    |  |
|                                                                                                    | - / / New                                                                                                    |  |
| Display FEP outside for multiple le                                                                                              |                                                                                                    |  |
| Display FEP outside for multiple la<br>Communication Options<br>Mode<br>IP<br>Serial<br>Dial<br>IP/Domain I<br>Enable            | oyalty         Image: Constraint of the second second |  |
| Display FEP outside for multiple la<br>Communication Options<br>Mode<br>P<br>Serial<br>Dial<br>P/Domain I<br>Enable<br>Heartbeat | oyalty         Image: Constraint of the second second |  |
| Display FEP outside for multiple la<br>Communication Options<br>Mode<br>P<br>Serial<br>Dial<br>FEP Parameters                    | oyalty         Ition Options           Name         208.112.64.157           Port         10200           e TLS         Timer                                                                                                    |  |
| Display FEP outside for multiple la<br>Communication Options<br>Mode<br>UP<br>Serial<br>Dial<br>Heartbeat                        | oyalty         Ition Options           Name         208.112.64.157           Port         10200           e TLS         Itimer                                                                                                    |  |

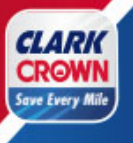

<u>Network</u> FEP Enabled: Dealer ID:

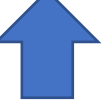

Check 30-#### (Enter the 4-digit Clark Crown store number such as 30-9997)

Program Name: Loyalty Offline Receipt Message: Enable Barcode Scan: Enable Card Download from Host: Display Loyalty FEP Offline to Hybrid Cards: Save Every Mile Loyalty Offline Check Do NOT Check Check

#### **Communication Options**

IP/Domain Name: Port: Enable SSL: Heartbeat Timer:

208.112.64.157 10200 Do NOT Check 300

Step 3: "Click" Save at the top of the screen.

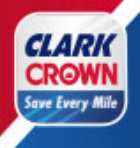

### Setup Loyalty – Loyalty Card Configuration

Step 1: Go to Payment Controller -> EPS Configuration -> Loyalty Card Configuration

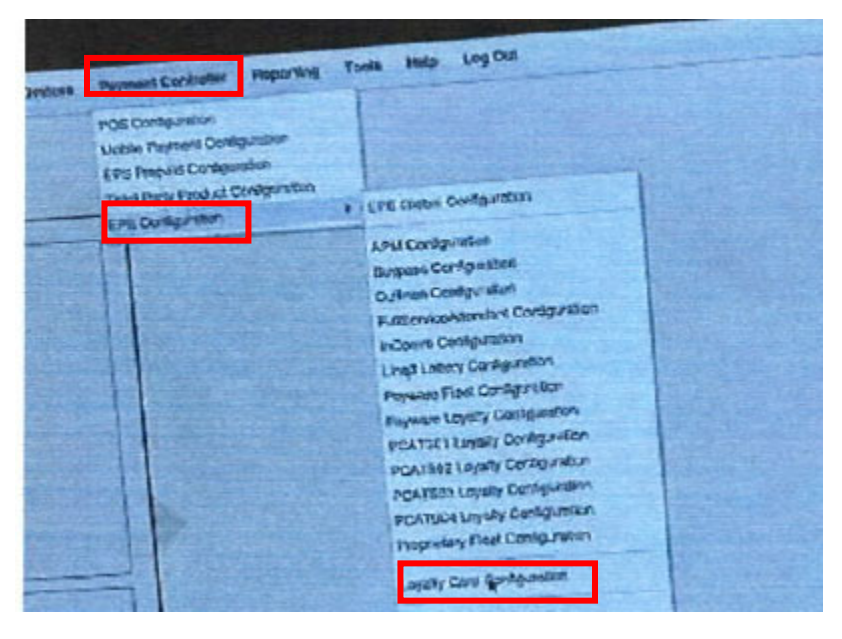

### Step 2: To Setup the Alternate Loyalty ID. Click the ADD button and then enter the ALT card information.

| Loyalty Card Configuration                | Loyalty Card Type Configuration                                                 |                                  |
|-------------------------------------------|---------------------------------------------------------------------------------|----------------------------------|
| Select Card<br>DL1<br>DL2<br>DL3<br>Altre | Card Information<br>Card Table Index<br>Card Abbreviation                       | Add Delete                       |
|                                           | Card Name<br>Lower ISO<br>Upper ISO<br>Pan Length                               | DL ALT 0 9 10                    |
|                                           | Card Enabled<br>Accept Track 1<br>Accept Track 2<br>Accept Marual/Scanned Entry | <b>V</b><br><b>V</b><br><b>V</b> |
|                                           | Hybrid Card<br>Supported FEPs                                                   | PCATS01<br>Edit                  |

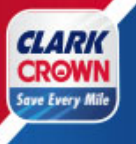

| Card Table Index:            | ALT         |
|------------------------------|-------------|
| Card Abbreviation:           | DA          |
| Card Name:                   | DLALT       |
| Lower ISO:                   | 0 (zero)    |
| Upper ISO:                   | 9           |
| Pan Length:                  | 10          |
| Card Enabled:                | Checked     |
| Accept Track 1:              | Checked     |
| Accept Track 2:              | Checked     |
| Accept Manual Scanned Entry: | Checked     |
| Hybrid Card:                 | NOT Checked |
|                              |             |

#### Support FEPs

"Click" the Edit Button, select PCATS01 (unless a different PCATS number was chosen in the previous step.)

Hit Save!

Step 3:To Setup the Loyalty Card Range. Stay in Loyalty Card Configuration toggle to DL1 click<br/>the ADD button and then enter the DL1 card information.

| Loyalty Card Configuration Loya         | Ity Card Type Configuration                                                         |                                                          |
|-----------------------------------------|-------------------------------------------------------------------------------------|----------------------------------------------------------|
| Select Card<br>DL1<br>DL2<br>DL3<br>ALT | Card Information<br>Card Table Index<br>Card Abbreviation<br>Card Name              | Add Delete Preferred Card Abbriviatoin DL1 DL DL DL DL#1 |
| # of Digits in Card                     | Number<br>Annumber<br>Card Enabled<br>Accept Track 1<br>Accept Manual/Scanned Entry | Preferred Card Name                                      |
|                                         | Hybrid Card<br>Supported FEPs                                                       | PCATS01<br>Edit                                          |

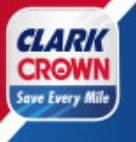

| Card Table Index:            | DL1                |
|------------------------------|--------------------|
| Card Abbreviation:           | DL                 |
| Card Name:                   | DL#1               |
| Lower ISO:                   | 6852955            |
| Upper ISO:                   | 6852955            |
| Pan Length:                  | 17                 |
| Card Enabled:                | Checked            |
| Accept Track 1:              | Checked            |
| Accept Track 2:              | Checked            |
| Accept Manual Scanned Entry: | Checked            |
| Hybrid Card:                 | <b>NOT Checked</b> |

#### Support FEPs

"Click" the Edit Button, select PCATS01 (unless a different PCATS number was chosen in the previous step.)

Step 4: "Click" Save at the top of the screen.

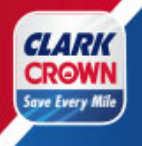

#### Setup Loyalty – Pump Message

- Step 1: Go to Forecourt -> DCR Idle Screen
- Step 2:"Select" the Idle Screen being used.
- Step 3: "Select" an available button where you want the customer to select the Save Every Mile loyalty program. (This will display the loyalty message on the pump screen outside)
- Step 4: Select the LOYALTY MANUAL ENTRY Softkey Type and enter "SAVE EVERY MILE" in the Softkey Text

| Softkey Type | LOYALTY MANUAL ENTRY * |
|--------------|------------------------|
| Softkey Text | SAVE EVERY MILE        |

Step 5: "Click" the Save button on the pop-up screen.

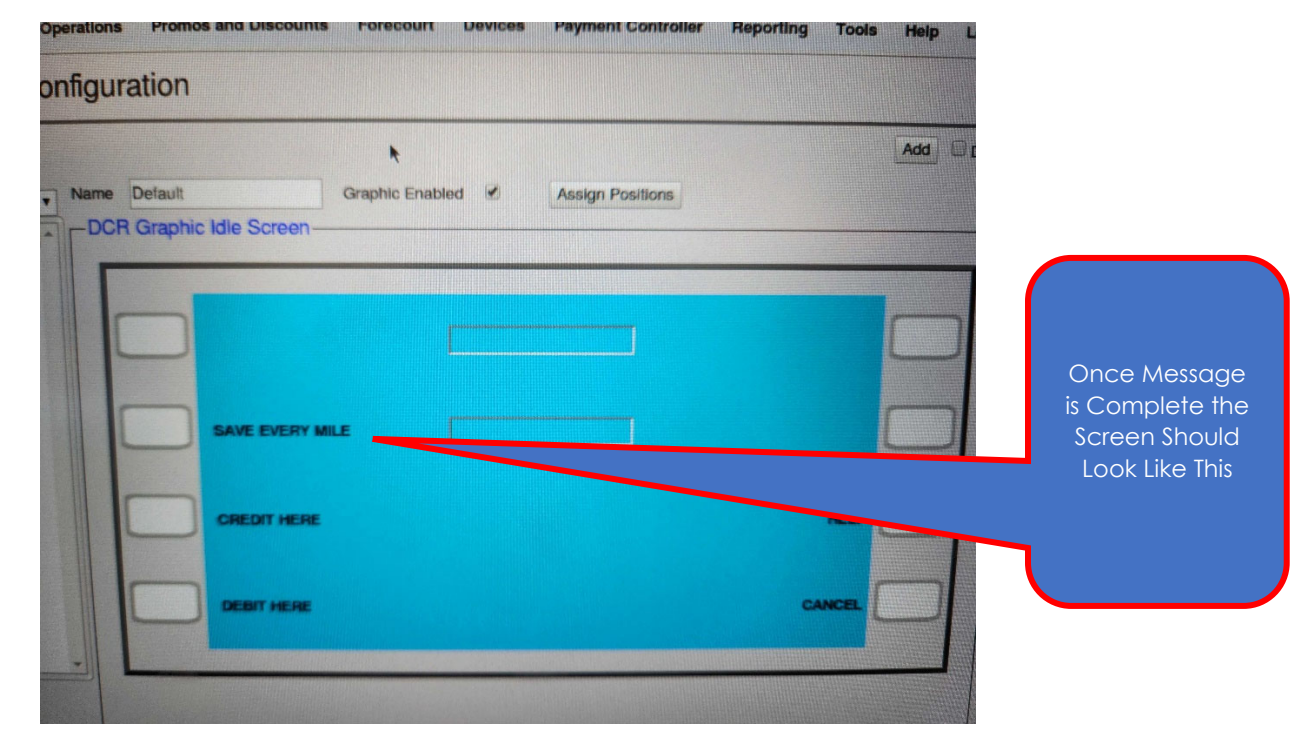

Step 6: Click "Save "at the top of the screen.

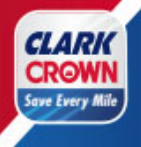

### Setup Loyalty – Initialize Pump Message- (IMPORTANT)-Pushes Message

This step will push the updated DCR idle screen to the pumps. Before proceeding, please make sure. that there are no customers at the pump. This step will not allow cards to be taken at the pump for 5 to 10 minutes.

- Step 1: Go to Forecourt -> Initialization -> DCR.
- Step 2 : Select All DCRs
- Step 3: Select Okay

#### Setting Up Loyalty Reports

- Step 1: Go to Reporting -> Report Configuration
- Step 2: Select Day Part in the Configure Group List
- Step 3: Hit "Edit", Check Loyalty Report," Click" done button.

Repeat Step 2 & 3 for Day, Month, and Year etc. (if you require the loyalty reports for those periods.)

| port Configuration Auto End OF D                                                                                                    | ay(AEOD) Manager Workstation                                                                                                    | Cashier Tracking<br>Close Car Wash Paypoint Period |
|----------------------------------------------------------------------------------------------------|----------------------------------------------------------------------------------------------------|----------------------------------------------------|
| Period Configuration                                                                                                    |                                                                                                    | Close Day NOW                                      |
| 1 - Shift                                                                                                    | Densistian Chile                                                                                                    |                                                    |
| I. court                                                                                                    | Pariod Type Ideamant                                                                                                    |                                                    |
|                                                                                                    | Delay Between Close                                                                                                    |                                                    |
|                                                                                                    | Boll Lip DB Booots Ves                                                                                                    |                                                    |
|                                                                                                    | Store T-l og Data Ves                                                                                                    |                                                    |
|                                                                                                    |                                                                                                    |                                                    |
| Reclose Security 5     Force Close Pending Security 5     Print Automatically     Force Cashier Closed     Cashier Span Shifts     Force Cashier To Print     Allow Close With No Activity     Allow Suspended Sales | Configure Group List  I - Shit  Summary By Register  Department  Tax  Fuelrog Position/ Product (Hose) Runnir  Fuel Product/ Price Level  Fuel Tark  Fuel Tark Reconciliation  Fuel Tark Reconciliation  Fuel Tark Product |                                                    |
|                                                                                                    |                                                                                                    |                                                    |

Step 4: "Click" Save at the top of the screen.

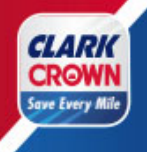

### Setup Loyalty - Completed

Congratulations, you have set up the Save Every Mile Loyalty program on the Commander. You can exit the Configuration Manager by selecting the Log Out menu option.

Now proceed to verify a successful installation as well as testing the Mobile APP.

### Setup Verification- Determine if Loyalty Host is Online

Step 1:Go to the Network Menu (CSR Function -> Network Menu)

Step 2:Select Diagnostic Check Host Status. This should show that the Loyalty Host is online. If the host is not online, this may be an indication of a communication problem, please reach out to PDI at 800-393-3246 for firewall issues, Velocity Logic for heartbeat, 800-228-0210, or Clark Client Services at 877-462-5275.

#### Loyalty Messaging Verification-

#### Pin Pad Messaging Confirmation.

Review the PIN pad(s) to ensure that it has the "Save Every Mile" Message and the Loyalty Alt. ID.

#### Forecourt Messaging Confirmation

Review all pumps at the forecourt to ensure that they have the "Save Every Mile" option on the Pumps as well as the ability to enter the Loyalty Alt ID.

#### Install the Mobile App on Your Phone for Testing,

The "Save Every Mile" mobile app can be downloaded from the app store on your phone. You can search "Clark Crown" or "Save Every Mile". You can also go to <u>www.saveeverymile.com</u> for a link to the mobile app.

Once you install the mobile app and register for an account, an email will be sent to verify your email address. Please follow the directions on the email to verify your account. Once your email address is verified, you are set up on the program.

#### Test Rollback Transactions at the Pump

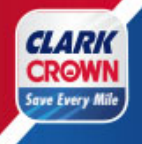

Perform a test transaction to ensure the loyalty program is properly installed and the price rollback is working correctly.

Select Save Every Mile at the pump and enter the phone number used to register on the Mobile App as the Loyalty Alt ID. You should see the price rollback. (You should not have to pump gas for testing)

#### Load or Create PLU's or enter UPC for "Save Every Mile" merchandise specials.

Step 1: Perform Test Transaction on "Save Every Mile" merchandise specials.

Step 2: Scan items or test PLUs to ensure all specials are working.

#### Creating PLU/ UPC

To take advantage of the product offers within the mobile app, the product PLU/UPC codes must be set up. Below are the steps to create a new PLU/UPC.

Step 1: Login to the Configuration Manager

Step 2: Go to Store Operations -> PLUs.

Step 3:"Click" the Add button.

Step 4: Enter the following required fields:

PLU: Enter the PLU or scan the item.

Description: Enter a description of the item.

Price: Enter the selling price.

Sell Unit: Enter the unit amount, typically 1.00.

**Department:** Select the appropriate Department for the product.

Product Code: Choose the appropriate Product Code.

Taxes: Click Edit and select the appropriate taxes.

- Step 5: Review the rest of the information and update as necessary for your location and for the product being added.
- Step 6: Click Save at the top of the screen.

#### Perform Test Transaction on "Save Every Mile" merchandise specials.

Step 1: Scan items or test PLUs to ensure all specials are working.